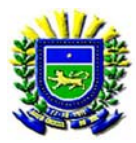

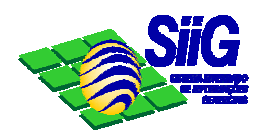

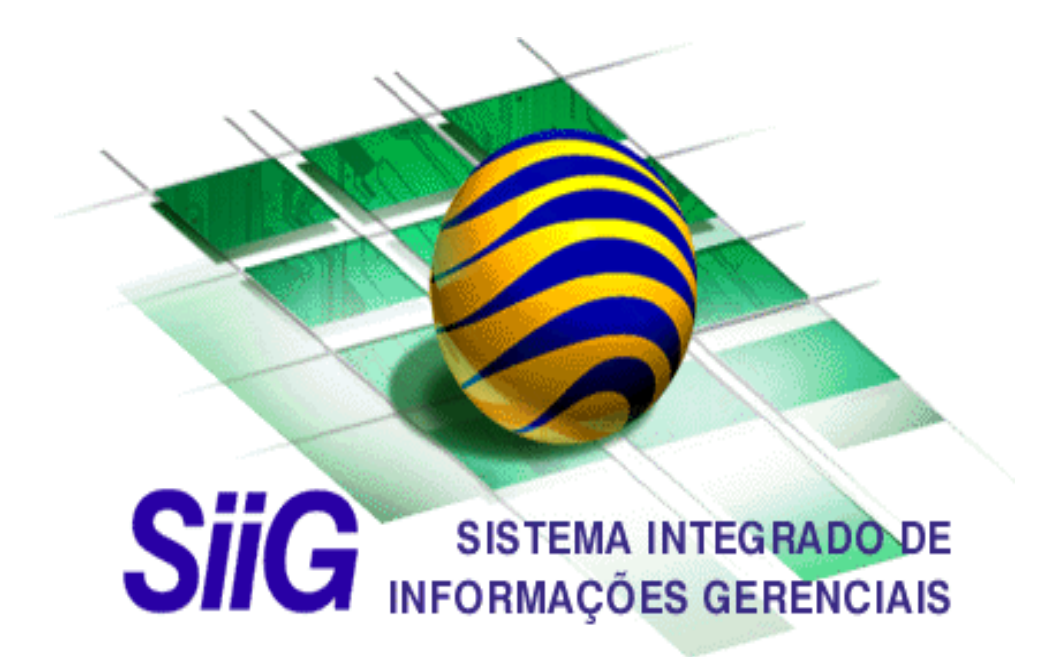

# Manual do Usuário

# **CPR**

CONTROLE DE PROCESSOS E DOCUMENTOS

Elaborado em 03/06/2003

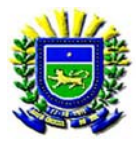

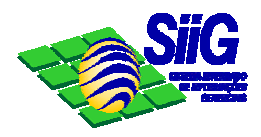

### 1 - Objetivo do Sistema

Tem como objetivo o controle dos processos aberto pela secretaria, podendo consultar a localização e situação do mesmo.

#### 2 - Considerações Iniciais

Por motivo de controle e segurança das informações cada usuário deverá acessar o sistema com seu usuário (login) e sua **senha** individual.

Para entrar no sistema SIIG, clicar no ícone do SIIG.

Alguns exemplos de botões mais importantes encontrados no sistema:

CONFIRMAR. Tem a função semelhante ao botão OK dos aplicativos Windows;

×

....

 $\checkmark$ 

**LIMPAR**. Normalmente limpa o conteúdo de todos os campos do formulário, permitindo que novas informações sejam digitadas.

**PROCURAR.** Quando pressionado abre telas que permitirão escolher opções (que variam de transação para transação) de filtrarem de registros ou simplesmente selecionar um dos itens que aparece na lista apresentada.

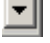

**ESCOLHER.** Quando clicar neste botão, abrirá dados pré-selecionados para a utilização no campo.

Após o acesso ao SIIG, a tela de abertura tem padrão Windows.

| 😓 Sistema Integrado de Informações Gerenciais |                        |             |              |  |
|-----------------------------------------------|------------------------|-------------|--------------|--|
| Arquivo <u>E</u> ditar E <u>x</u> ib          | r Ferra <u>m</u> entas | Processos   | Janela Ajuda |  |
| 🛛 🖪 🕹 🕹 🛍 🛍                                   | 🗤 🐹 🛛                  | <b>k? 🧇</b> |              |  |

Para acessar qualquer transação do sistema tem início selecionando-se o **Menu Processos** na tela inicial do SIIG.

| 📚 Sistem | 😓 Sistema Integrado de Informações Gerenciais |        |                      |           |        |                |
|----------|-----------------------------------------------|--------|----------------------|-----------|--------|----------------|
| Arquivo  | <u>E</u> ditar                                | E⊻ibir | Ferra <u>m</u> entas | Processos | Janela | Aj <u>u</u> da |
| 0.4      | <mark>∦</mark> ⊑                              | a 🛍    | 17 🐹 2               | k? 🤣      |        |                |

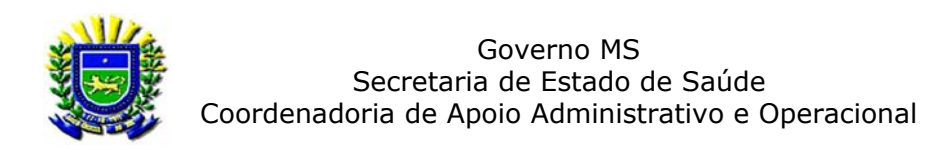

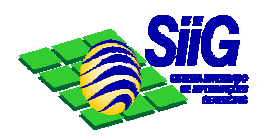

# 3 – Fluxo

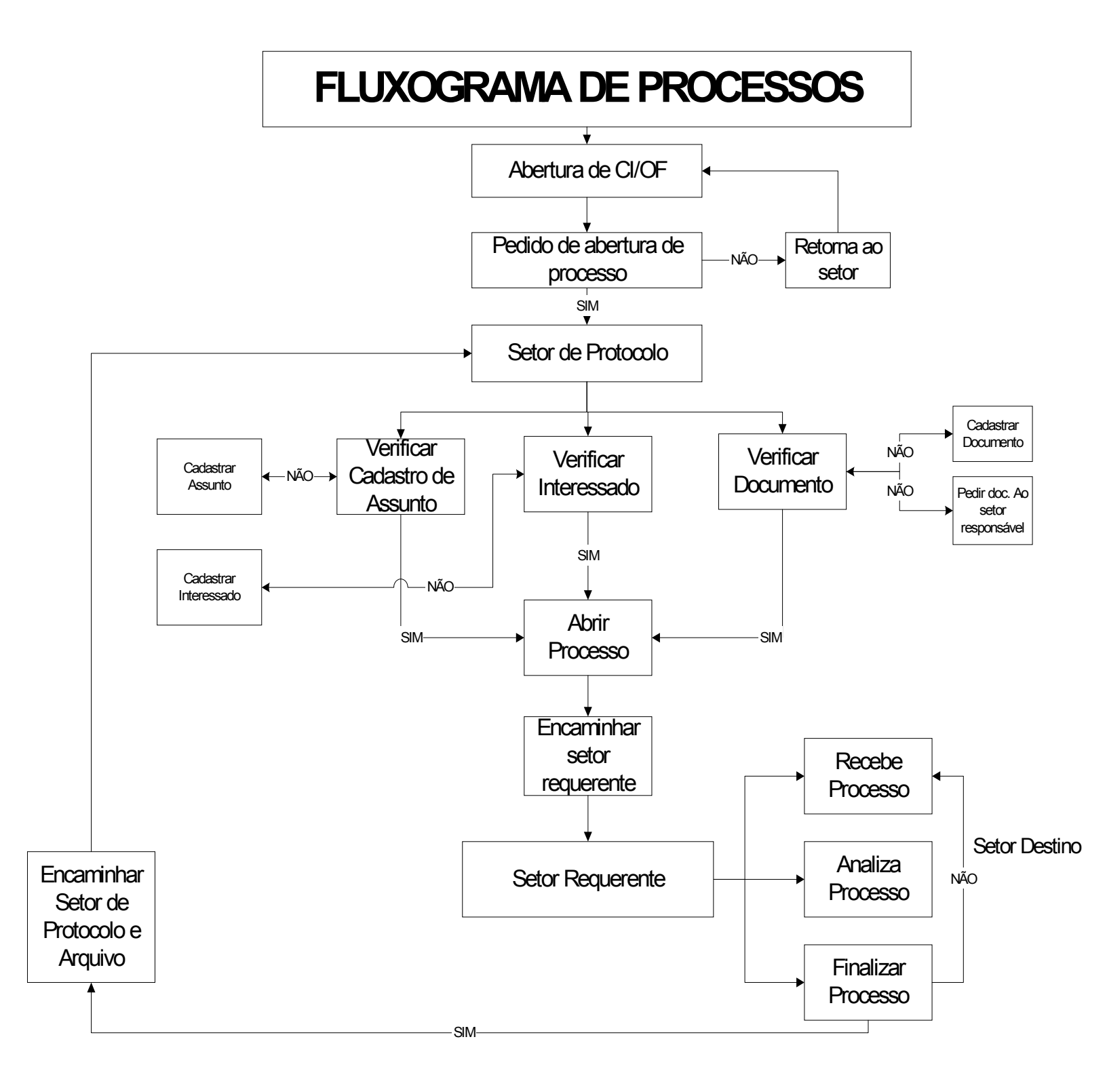

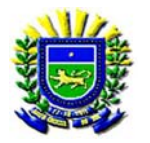

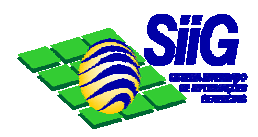

#### 4 – Tramitação de Processos.

| 📚 Sistema Integrado de Informações Gerenciais            |                                         |  |  |  |  |
|----------------------------------------------------------|-----------------------------------------|--|--|--|--|
| Arquivo Editar Exibir Ferramentas Processos Janela Ajuda |                                         |  |  |  |  |
| 🔁 🎒 👗 🗈 🛍 💯 🔀 😰 🔼 Controle de Processos CPR 🔹            | Definir Acesso                          |  |  |  |  |
|                                                          | <u>C</u> aracterização de Processos 🔹 🕨 |  |  |  |  |
|                                                          | Abertura de Processo/Documento 🔸        |  |  |  |  |
| Receber Processo                                         | Tramitação de Processos 🔹 🕨             |  |  |  |  |
| <u>A</u> nalisarProcesso                                 | Einalização de Processos 🔹 🕨            |  |  |  |  |
| Encaminhar Processos                                     | Consultar Processo                      |  |  |  |  |
|                                                          | Vincular Município-Regional             |  |  |  |  |

#### 4.1 – Receber Processos.

Esta tela permite que o usuário registre o recebimento dos processos para ele encaminhados.

O usuário só poderá receber processos que foram encaminhados para o setor ao qual o mesmo pertence e que estejam vinculados a um grupo ao qual o usuário tenha acesso. Ou seja, os processos encaminhados para um determinado setor só poderão ser recebidos pelos usuários que trabalham neste setor.

Setor: Setor no qual o servidor/usuário estará lotado.

Data/Hora: Data e hora de recebimentos das guias de processo.

Usuário: Login do usuário.

Guia: Relação das guias para receber.

| 📚 Tramitação de Proce                                                                                  | ssos - Receber I                    | Processos | •                         |                     |
|----------------------------------------------------------------------------------------------------|-------------------------------------|-----------|---------------------------|---------------------|
| Setor: Secos                                                                                           | Data/Hara                           |           | Guia                      |                     |
| Usuário:                                                                                               | Data/Hora: []                       | )         |                           |                     |
| Número                                                                                                 | Anexado ao                          | Páginas   | Prazo de Conclusão        | Procedimento        |
|                                                                                                    |                                     |           |                           |                     |
|                                                                                                    |                                     |           |                           |                     |
|                                                                                                    |                                     |           |                           |                     |
|                                                                                                    |                                     |           |                           |                     |
|                                                                                                    |                                     |           |                           |                     |
|                                                                                                    |                                     |           |                           |                     |
|                                                                                                    |                                     |           |                           |                     |
| <ul> <li>Processos em atraso ou</li> <li>Processos no prazo</li> <li>Processos com holga de</li> </ul> | i com prazo máxim<br>mais de um dia | 0         |                           |                     |
|                                                                                                    |                                     |           | <u>⊂</u> onfirmar Recebim | ento <u>F</u> echar |

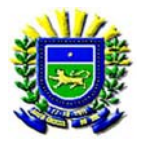

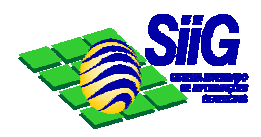

#### 4.2 – Analisar Processos.

Esta tela é utilizada para atualizar informações do andamento do processo referentes à análise do setor atual. Só poderão ser analisados processos que se encontram no respectivo setor do usuário. Em outras palavras, só poderão ser analisados processos recebidos pelo setor e ainda não encaminhados.

Nº do Processo: Número do processo para analise.

Assunto: Assunto do processo.

Interessado: Interessado(s) do processo.

| 💠 Tramitação           | de Processo - Analisar Processo |                     |
|------------------------|---------------------------------|---------------------|
| <u>N</u> º do Processo |                                 | Selecionar Processo |
| Assunto:               |                                 |                     |
| Interessado:           |                                 | •                   |

Setor Encaminhador: Setor que encaminhou o processo.

#### **Recebido por:**

Setor: Setor no qual o servidor/usuário estará lotado.

Data: Data de recebimento do processo.

Hora: Hora de recebimento do processo.

Usuário: Login do usuário.

Procedimento: Procedimento pedido no encaminhamento do processo.

Resumo do Parecer: Resumo do parecer dado no despacho do processo.

Nº de Paginas do Processo: Quantidade de paginas do processo.

Qtd. De Paginas Adicionais: Quantidade de paginas adicionadas.

| Dados Gerais Anexos        |                                     |
|----------------------------|-------------------------------------|
| Setor encaminhador :       |                                     |
| Recebido por               |                                     |
| Setor:                     | Data: Hora:                         |
| Usuário:                   |                                     |
|                            |                                     |
| Procedimento:              |                                     |
| <u>R</u> esumo do Parecer: |                                     |
|                            |                                     |
| Nº de páginas do Processo: | Qtd. de páginas adicionais:         |
|                            | Baixar Diligência Finalizar Análise |
|                            | Salvar Fechar                       |
|                            | - Sawai - Focuai                    |

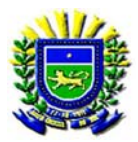

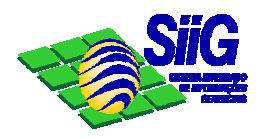

#### Documentos.

**Disponíveis:** Relação de documento disponível para anexar no processo. **Anexados:** Relação de anexados ao processo. **Numero:** Numero do processo em anexo. **Anexados:** Processos anexados.

| D <u>a</u> dos Gerais Ane <u>xos</u><br>Documentos                                                           |                    |                    |
|----------------------------------------------------------------------------------------------------|--------------------|--------------------|
| Disponíveis                                                                                                  | Anexados           |                    |
| ABAIXO ASSINADO<br>ATA<br>AUTO DE APREENSAO<br>AUTO DE INFRACAO<br>Autorização do Secretário<br>AVISO<br>BIM | Anexar >>          |                    |
| Processos                                                                                                    | Anexados Anexar >> |                    |
|                                                                                                    | <u></u> a          | var <u>E</u> echar |

## 4.3 – Encaminhar Processos.

Através desta tela, serão realizados os encaminhamentos de processos para outros setores. O usuário só poderá encaminhar processos que estão com a sua análise finalizada e se encontram no setor ao qual o mesmo pertence. Ou seja, os processos analisados em um determinado setor só poderá ser encaminhados pelos usuários que trabalham neste setor.

| 🚸 Tramitação de Proces                          | sos - Encaminhar P | rocessos                         |                    |                       | _ 🗆 🗙  |
|-------------------------------------------------|--------------------|----------------------------------|--------------------|-----------------------|--------|
| Emissor<br>Data: 06/06/2003<br>Usuário: RZAROUR | Hora: 15:26:58     | Setor: CEPS                      |                    |                       |        |
| Destino                                         |                    |                                  |                    | Externo               |        |
| Destino                                         | Destino Sugerido   | Nº do Processo<br>0001235-2/2003 | Páginas Proce      | edimento              |        |
| _                                               |                    |                                  |                    |                       |        |
|                                                 |                    |                                  |                    |                       |        |
|                                                 |                    |                                  |                    |                       |        |
|                                                 |                    |                                  |                    |                       |        |
| Editar Procedimento                             |                    |                                  |                    | rocessos finalizados  |        |
|                                                 |                    |                                  | <u>G</u> erar Guia | <u>R</u> eemitir Guia | Fechar |

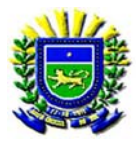

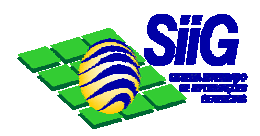

**Data:** Data de encaminhamento das guias.

Hora: Hora de encaminhamento das guias.

Setor: Setor no qual o servidor/usuário estará lotado.

Usuário: Login do usuário.

Destino: Órgão de destino da guia.

Externo: Usado para encaminhar processos a órgão externos.

| 🔷 Tramitação de Processos - Encaminhar Processos                   |  |
|--------------------------------------------------------------------|--|
| Emissor<br>Data: 02/07/2003 Hora: 10:19:40 Setor: Usuário: RZAROUR |  |
| Destino                                                            |  |

Relação: Relação dos processo a serem encaminhados.

Editar Procedimento: Visualizar o procedimento a ser adotado pelo órgão recebedor. Processos Finalizados: Processos a serem encaminhados para arquivo.

| Destino             | Destino Sugerido | Nº do Processo | Páginas  | Proced  | limento               |        |
|---------------------|------------------|----------------|----------|---------|-----------------------|--------|
|                     |                  |                |          |         |                       |        |
|                     |                  |                |          |         |                       |        |
|                     |                  |                |          |         |                       |        |
|                     |                  |                |          |         |                       |        |
|                     |                  |                |          |         |                       |        |
|                     |                  |                |          |         |                       |        |
| Editar Procedimento |                  |                | $\nabla$ | Pro Pro | cessos finalizados    |        |
|                     |                  |                | Gerar    | Guia    | <u>R</u> eemitir Guia | Fechar |

#### 5 – Consultar Processos.

| 🛸 Sistema Integrado de Informações Gerenciais            |                                          |
|----------------------------------------------------------|------------------------------------------|
| Arquivo Editar Exibir Ferramentas Processos Janela Ajuda |                                          |
| 🔁 🖨 🐰 🖻 🛍 😻 🔀 💈 Controle de Processos CPR                | Definir Acesso                           |
|                                                          | Caracterização de Processos →            |
|                                                          | Abertura de <u>P</u> rocesso/Documento 🕨 |
|                                                          | Tramitação de Processos 🔹 🕨              |
|                                                          | Einalização de Processos 🔹 🕨             |
|                                                          | Consultar Processo                       |
|                                                          | Vincular Município-Regional              |

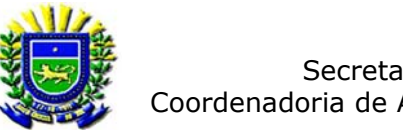

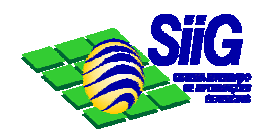

#### 5.1 – Consultar Processos.

Esta tela permite ao usuário obter informações sobre o processo, facilitando o monitoramento do seu andamento. Através dela, o usuário pode checar informações gerais, dados de finalização e o próprio andamento do processo, passo a passo.

| 📚 Consultar Processo                                           | D III                                                                         |
|----------------------------------------------------------------|-------------------------------------------------------------------------------|
| Nº do <u>P</u> rocesso:                                        | Selecionar Processo                                                           |
| Data/Hora de abertura:                                         | Local de abertura:                                                            |
| Dados Gerais Andam<br>Origem<br>Município:<br>Regional/Centro: | pento Dados de Einalização Publicações Documento origem: Processo origem: - / |
| Assunto:                                                       |                                                                               |
| Complemento:                                                   |                                                                               |
| Interessado:                                                   |                                                                               |
| Nº de páginas:                                                 | Documentação:                                                                 |
| Nº externo:                                                    | Processos anexos:                                                             |
| Tempo de tramitação:                                           | dias. Prazo máximo para conclusão:                                            |
|                                                                | Imprimir <u>E</u> echar                                                       |

Nº do Processo: Número do processo a ser consultado. Data/Hora de Abertura: Data e hora da abertura do processo. Local de Abertura: Local de abertura do processo. Usuário: Login do usuário.

| 🍫 Consultar Processo   |                     |
|------------------------|---------------------|
| Nº do Processo:        | Selecionar Processo |
| Data/Hora de abertura: | Local de abertura:  |
| Usuário:               |                     |

#### **Dados Gerais:**

Município: Município do interessado no processo.

Documento de Origem: CI ou Oficio de abertura do processo.

Reg./Centro: Campo não obrigatório.

Processo de Origem: Número do processo original.

Assunto: Assunto do processo.

Complemento: Detalhamento do assunto no processo.

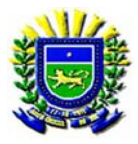

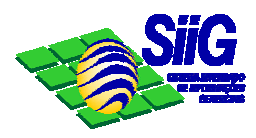

Interessado: Interessado no processo.

Processo de Origem: Número do processo original.

Nº de Paginas: Quantidades de paginas, quando aberto o processo.

Documentação: Documentos anexados ao processo.

Número Externo: Número do processo quando externo.

**Processos anexos:** Processos anexados.

Tempo de tramitação: Quantidade em dias de tramitação do processo.

Prazo Maximo para conclusão: Quantidade em dias de termino do processo.

| Dados Gerais Andam   | ento Dados de Einalização Publicações |
|----------------------|---------------------------------------|
| Município:           | Documento origem:                     |
| Regional/Centro:     | Processo origem: - /                  |
| Assunto:             |                                       |
| Complemento:         |                                       |
| Interessado:         |                                       |
| Nº de páginas:       | Documentação:                         |
| Nº externo:          | Processos anexos:                     |
| Tempo de tramitação: | dias. Prazo máximo para conclusão:    |
|                      | Imprimir <u>E</u> echar               |

Andamento:

**Destino Atual:** Local onde se encontra o processo. **Situação Atual:** Qual a situação do processo. **Prazo Maximo para conclusão:** Quantidade em dias de termino do processo.

| Dados Gerais Andamento Dados de Finalização Publicações |                 |                  |                |  |
|---------------------------------------------------------|-----------------|------------------|----------------|--|
| Destino atual: SEGES                                    | Situação Atual: | Aberto           |                |  |
| Data da Tramitação Tipo da Tramitação                   | Procedimento    | Destino Executor | Destino Au:    |  |
| ▶ 20/02/2001 Abertura                                   |                 | SEGES            |                |  |
|                                                         |                 |                  |                |  |
|                                                         |                 |                  |                |  |
|                                                         |                 |                  |                |  |
|                                                         |                 |                  |                |  |
|                                                         |                 |                  |                |  |
|                                                         |                 |                  |                |  |
|                                                         |                 |                  |                |  |
|                                                         |                 |                  |                |  |
|                                                         |                 |                  |                |  |
|                                                         |                 | Imprimir         | <u>F</u> echar |  |

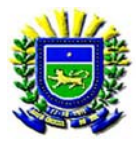

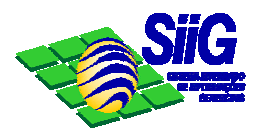

#### Dados de Finalização:

Data/Hora de Finalização: Data e hora da finalização do processo. Situação Final: Deferido ou Indeferido. Parecer Final: Parece final do processo. Oficio resposta: Número do oficio encaminhado. Responsável: Setor: Nome do setor do servidor/usuário.

Usuário: Login do usuário.

| Dados Gerais Andamento          | Dados de Einalização Publicações |
|---------------------------------|----------------------------------|
| Data/Hora de finalização:       | Situação final:                  |
| Parecer final:                  |                                  |
| Ofício resposta:<br>Responsável | 11001                            |
| Usuário:                        | EGO                              |
|                                 |                                  |
|                                 | <u>I</u> mprimir <u>E</u> echar  |